## Go to www.Humana.com

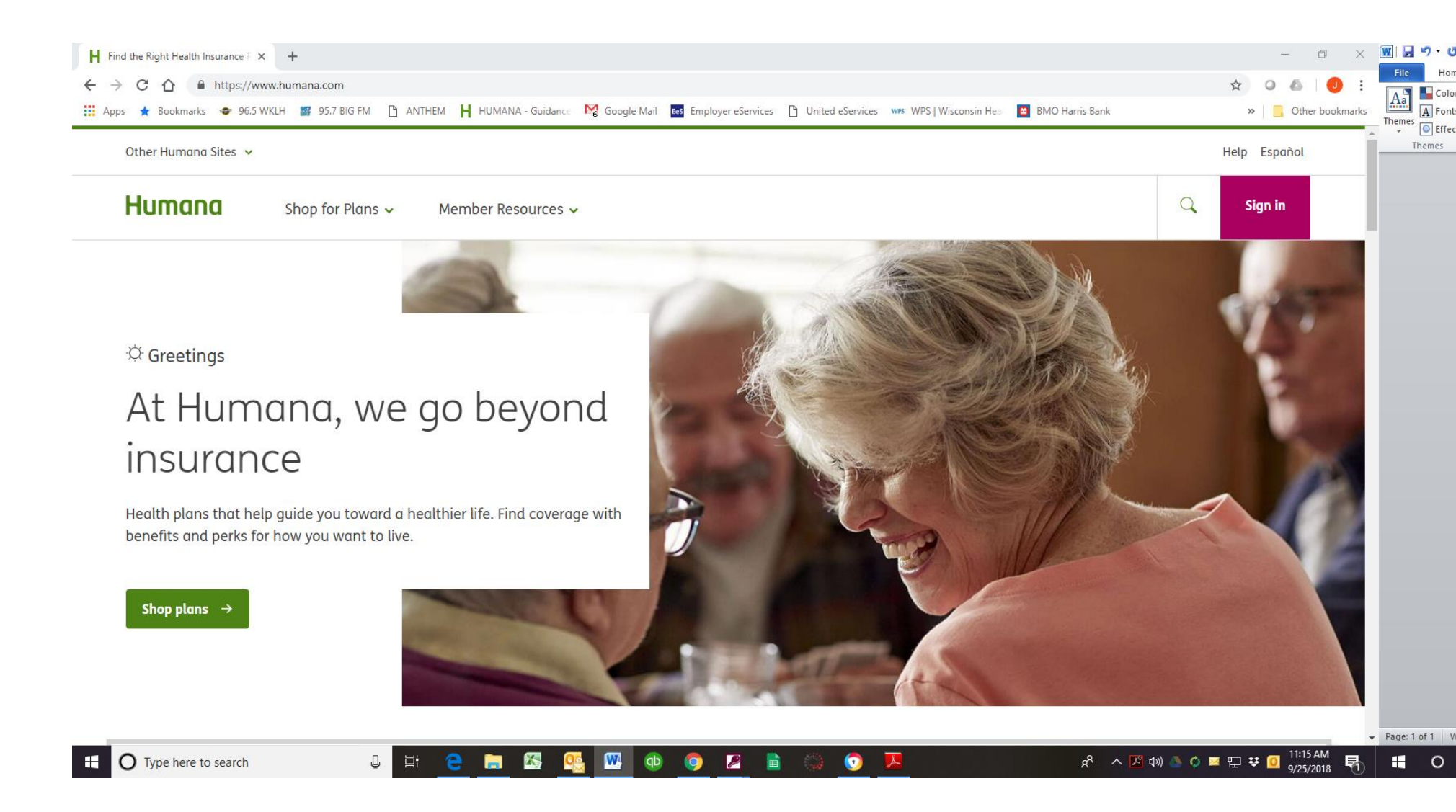

Scroll to the bottom and click on FIND A DOCTOR.

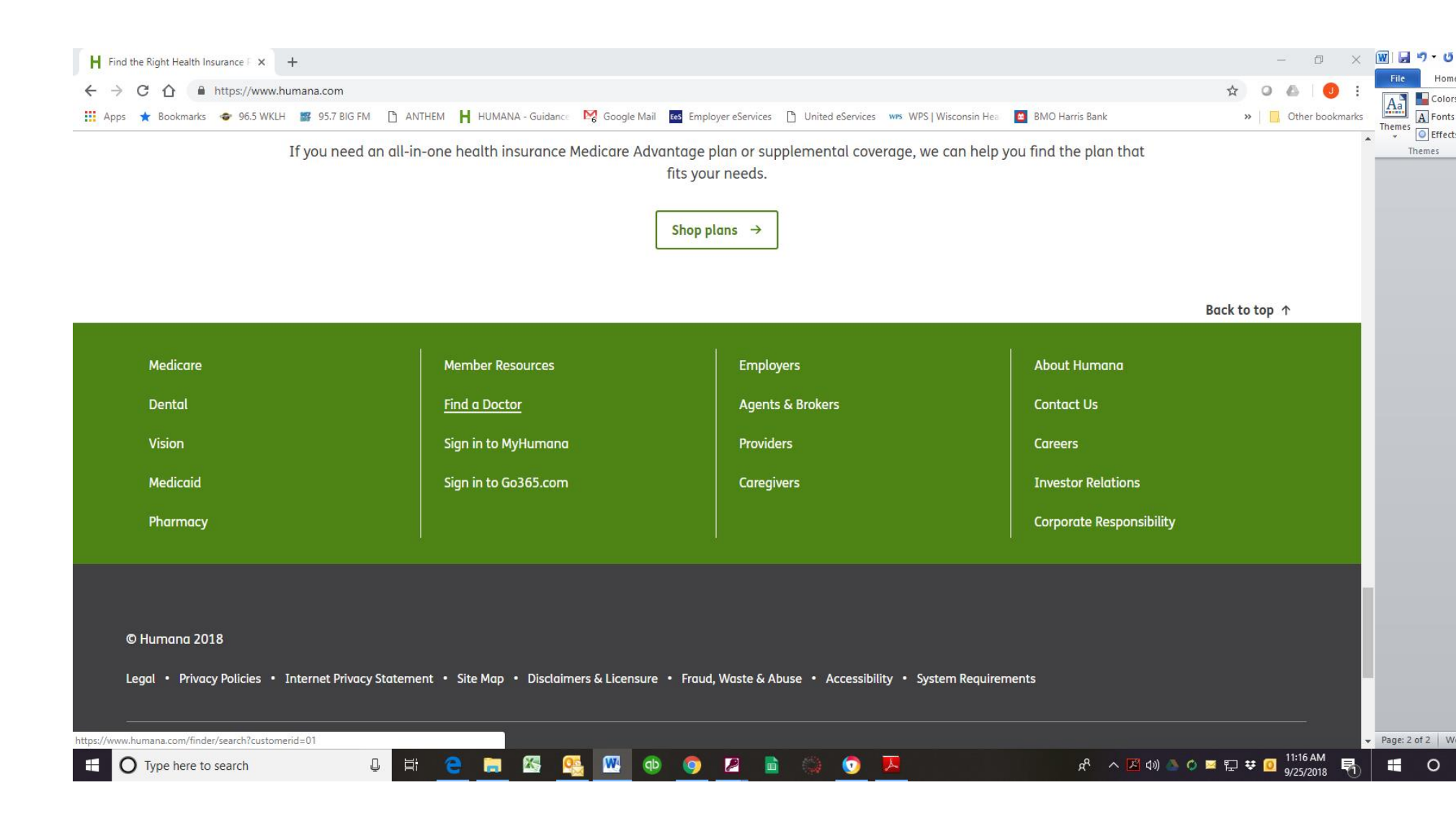

Under the Search Type dropdown, choose PHARMACY and click GO.

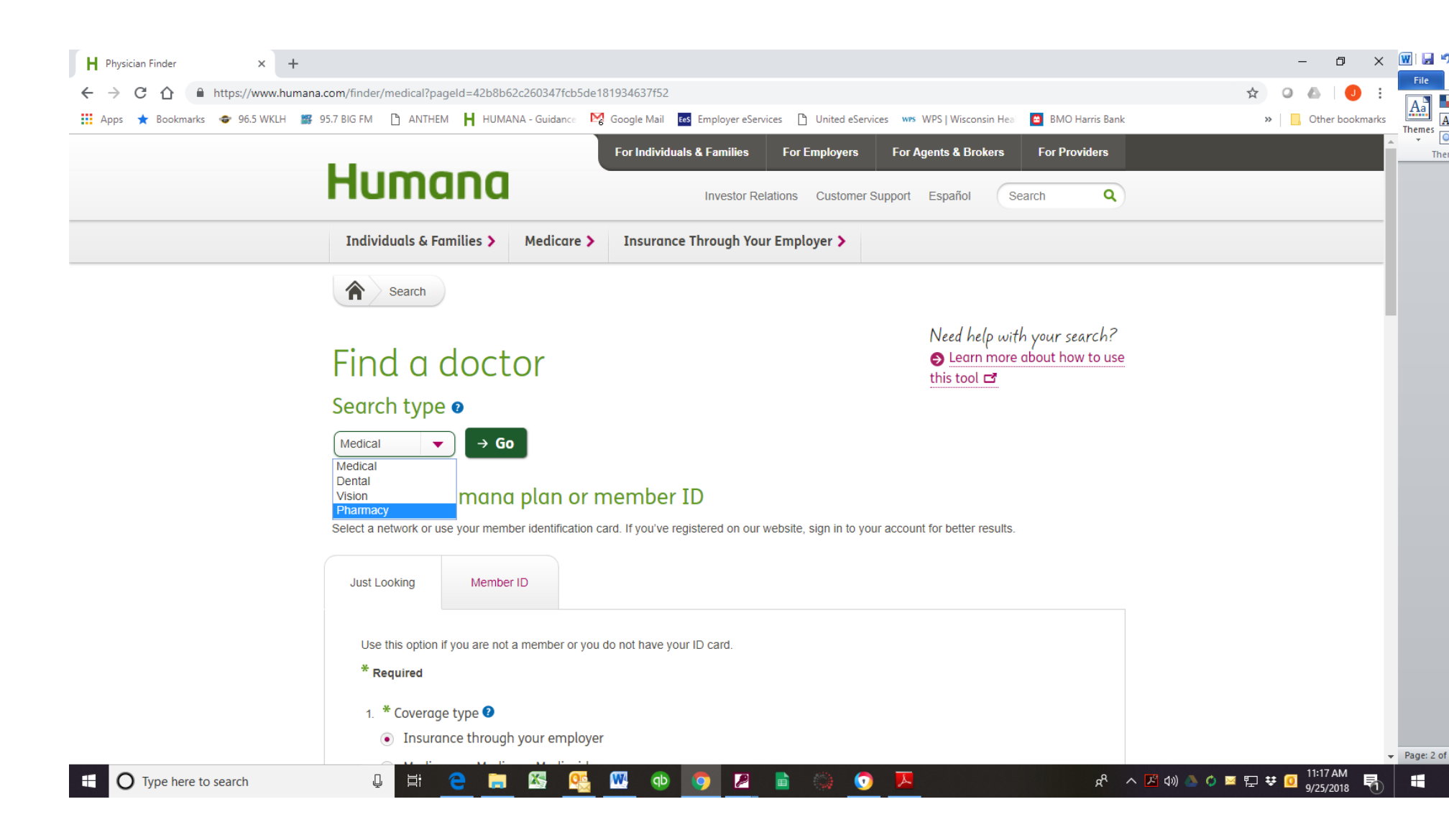

Enter your zip code and choose HUMANA SELECT RX NETWORK from the Network dropdown. Click Find a Pharmacy at the bottom.

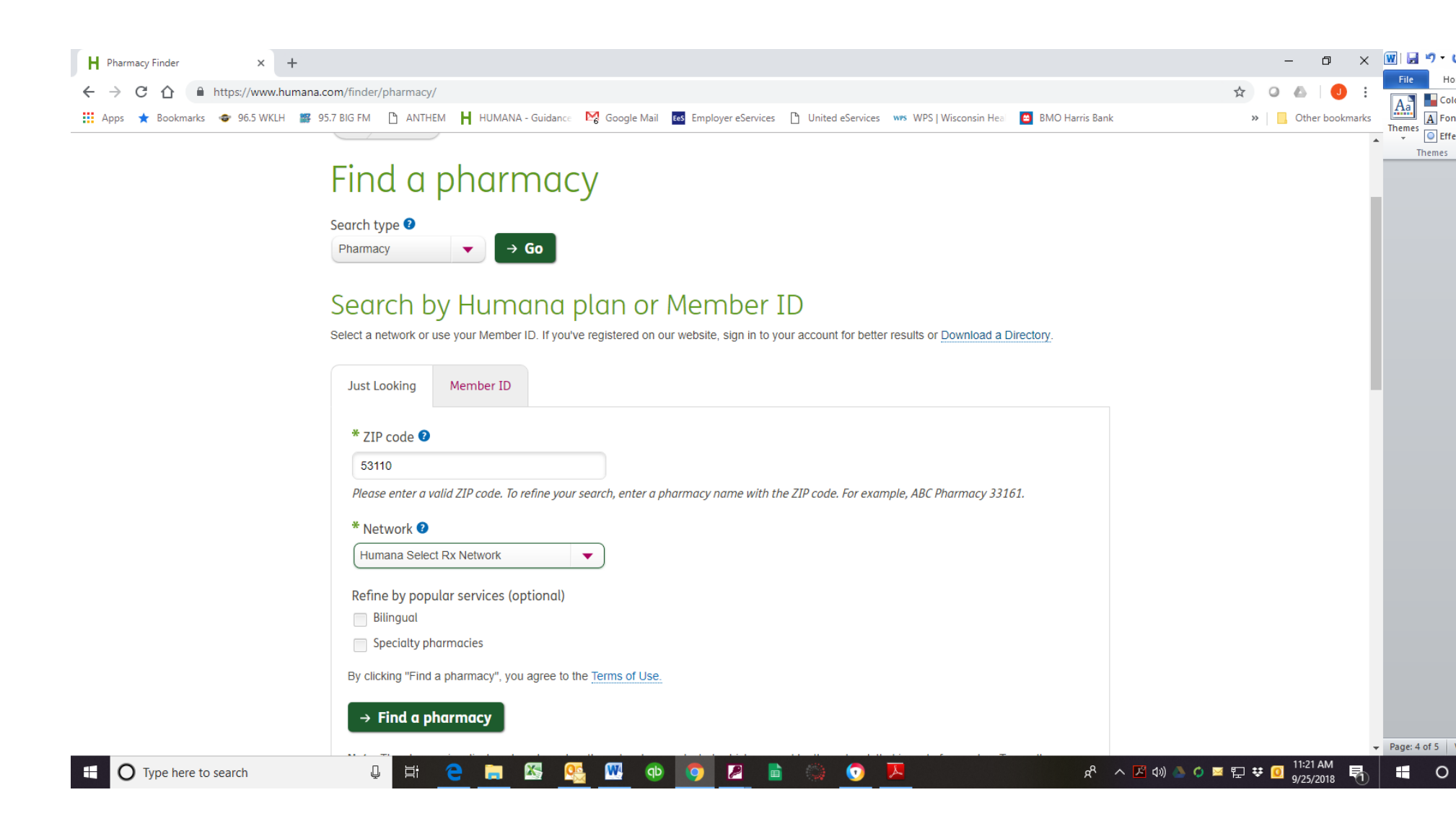

You can sort your search by distance or name. You may also print the results. The directory available for download includes pharmacies and providers.

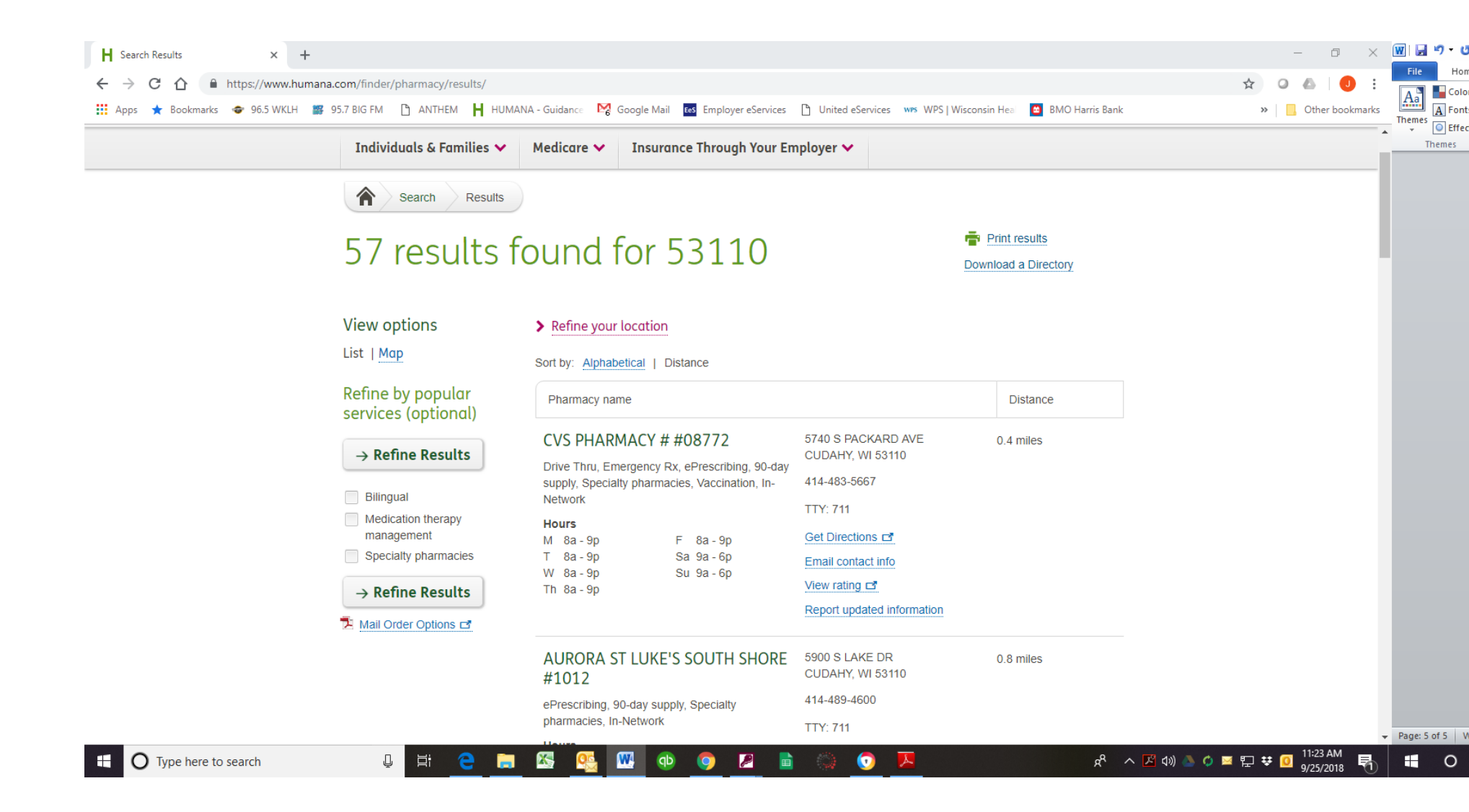